AXACOM AG Hauptsitz: Schützenstrasse 37 | CH-8570 Weinfelden Zweigstelle: Flughafen Zürich | The Circle 6 | CH-8058 Zürich

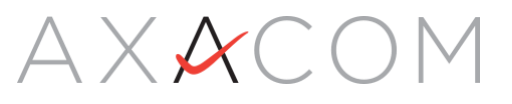

## **Password Reset**

Dokumentation

Exportiert: Aug 5, 2022 8:07 AM

Dieses Dokument enthält urheberrechtlich geschützte Informationen. Für diese Unterlagen behält sich die AXACOM AG alle Rechte vor. Die Firma AXACOM AG haftet nicht für etwaige Fehler in diesem Dokument. Die Informationen in diesem Dokument können sich ohne Vorankündigung ändern. Eine Haftung für mittelbare und unmittelbare Schäden, die im Zusammenhang mit der Lieferung oder dem Gebrauch dieses Dokuments entstehen, ist ausgeschlossen, soweit dies gesetzlich zulässig ist.

- <u>Registration Password Reset</u>
- Password Reset durchführen

#### **1** Registration Password Reset

Damit Self Service Password Reset genutzt werden kann, muss vorher eine Registrierung durch den Benutzer vorgenommen werden. Die nötigen Schritte werden in dieser Anleitung beschrieben.

Self Service Password Reset ersetzt nicht den 2. Faktor. Einer der beschriebenen Faktoren muss bereits eingerichtet und aktiviert sein.

### 1.1 Vorbereitung

Um die Schritte in dieser Anleitung erfolgreich ausführen zu können, benötigen sie:

- Einen fertig eingerichteten 2. Faktor (Push, OTP, Mail)
- Aktives Benutzerkonto mit gültigem Passwort.

### **1.2 Password Reset aktivieren**

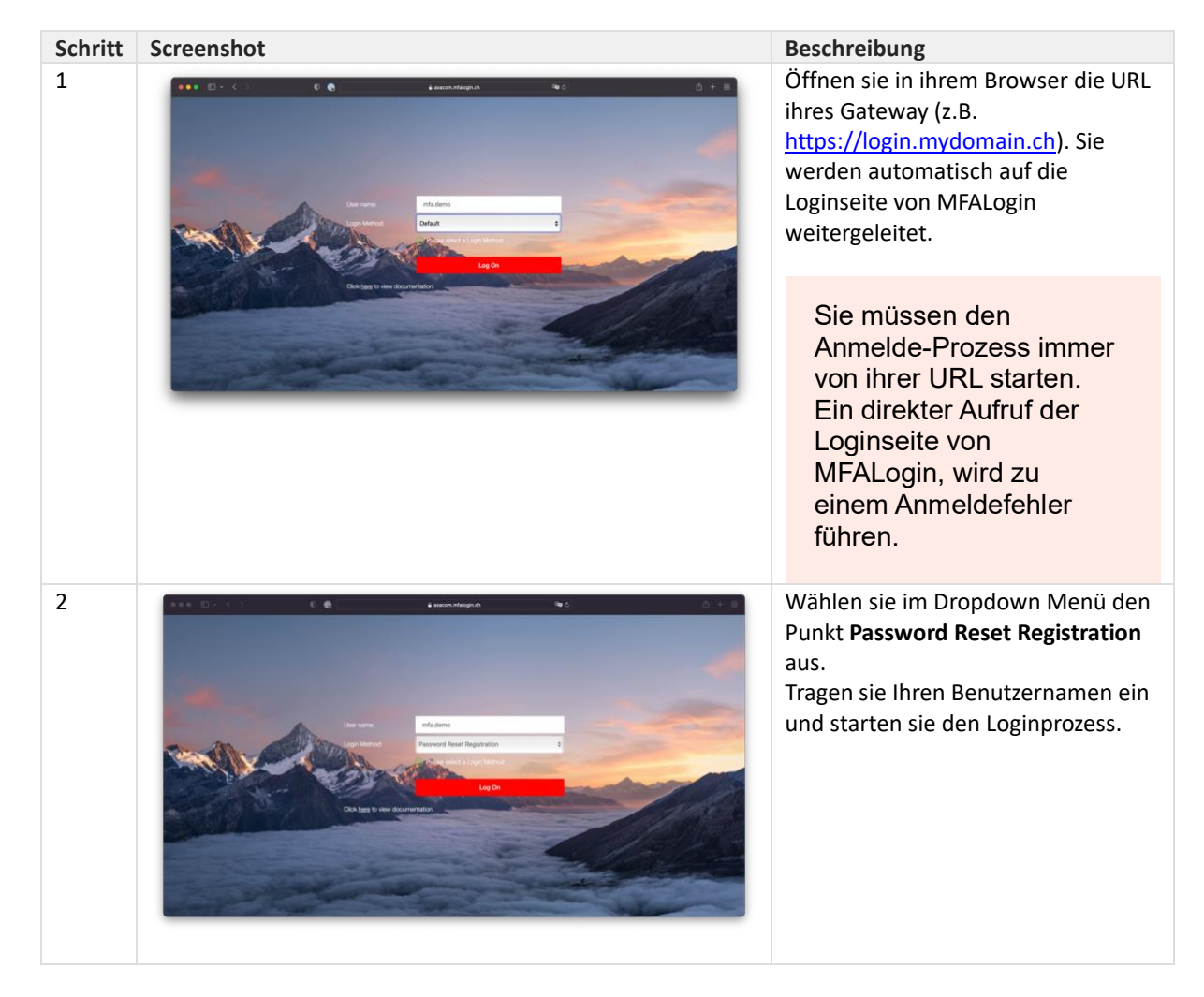

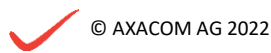

| Schritt | Screenshot                                                                                                    | Beschreibung                                                                                                    |
|---------|----------------------------------------------------------------------------------------------------|----------------------------------------------------------------------------------------------------|
| 3       |                                                                                                    | Im nächsten Schritt werden sie<br>aufgefordert das Passwort<br>einzugeben.                                                                                                    |
| 4       |                                                                                                    | Sie erhalten einen <b>Bestätigungs-<br/>Code</b> per <b>Email</b> . Tragen sie diesen in<br>dieses Feld ein.                                                                                                    |
| 5       | Participation     Participation     Participation <td>In dem folgenden Menü können sie<br/>nun drei Fragen aus der Liste<br/>auswählen und individuell<br/>beantworten.</td>                                                                                                    | In dem folgenden Menü können sie<br>nun drei Fragen aus der Liste<br>auswählen und individuell<br>beantworten.                                                                                                    |
| 6       | Image: Control       Image: Control       Image: Contro       Image: Control       Image: | Tragen sie am Ende eine <b>alternative</b><br><b>Email Adresse</b> ein, welche sie<br>unabhängig zu der geschäftlichen<br>Email Adresse, abrufen können.<br>Notieren sie sich die Fragen<br>und Antworten an einem<br>sichern Ort, um bei Bedarf die<br>Antworten abrufen zu<br>können. |
|         |                                                                                                    | Wenn alle Felder ausgefüllt sind,<br>können sie die Einstellung<br><b>Speichern</b> .                                                                                                    |

# 2 Password Reset durchführen

Nachdem sie Self Service Password eingerichtet haben, können sie jederzeit ihr Passwort ändern. Die einzelnen Schritte werden in dieser Anleitung beschrieben.

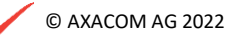

Self Service Password Reset ersetzt nicht den 2. Faktor. Einer der beschriebenen Faktoren muss bereits eingerichtet und aktiviert sein.

## 2.1 Vorbereitung

Damit sie das Passwort selbstständig Ändern können, müssen folgende Bedingungen erfüllt sein:

• Passwort Reset eingerichtet

### 2.2 Passwort zurücksetzten

| Schritt | Screenshot | Beschreibung                                                                                                    |
|---------|------------|----------------------------------------------------------------------------------------------------|
| 1       |            | Öffnen sie in ihrem Browser die URL<br>ihres Gateway (z.B.<br><u>https://login.mydomain.ch</u> ). Sie<br>werden automatisch auf die<br>Loginseite von MFALogin<br>weitergeleitet. |
|         |            | Sie müssen den<br>Anmelde-Prozess immer<br>von ihrer URL starten.<br>Ein direkter Aufruf der<br>Loginseite von<br>MFALogin, wird zu<br>einem Anmeldefehler<br>führen.             |
| 2       |            | Wählen sie im Dropdown Menü den<br>Punkt <b>Self Service Password Reset</b><br>aus.<br>Tragen sie Ihren Benutzernamen ein<br>und starten sie den Loginprozess.                    |
| 3       |            | Im nächsten Schritt werden sie<br>aufgefordert das Passwort<br>einzugeben.                                                                                                    |

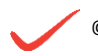

| Schritt | Screenshot                                                                                                    | Beschreibung                                                                                                    |
|---------|----------------------------------------------------------------------------------------------------|----------------------------------------------------------------------------------------------------|
| 4       |                                                                                                    | Sie erhalten einen <b>Bestätigungs-</b><br><b>Code</b> per <b>Email</b> . Tragen sie diesen in<br>dieses Feld ein.                                                                          |
| 5       |                                                                                                    | An dieser Stelle werden ihnen zwei<br>der drei, durch sie eingetragenen<br>Fragen angezeigt. Diese müssen von<br>ihnen korrekt beantwortet werden.<br>Betätigen sie ihre Antworten.         |
| 6       | Image: Control     Image: Control     Image: Contro     Image: Contro     Image: Contro </td <td>Haben sie die Antworten korrekt<br/>eingetragen, können sie nun das<br/>Passwort zurücksetzten.<br/>Schliessen sie den Vorgang ab.</td> | Haben sie die Antworten korrekt<br>eingetragen, können sie nun das<br>Passwort zurücksetzten.<br>Schliessen sie den Vorgang ab.                                                             |
| 7       |                                                                                                    | Sie können das neu gesetzte<br>Passwort sofort verwenden. Starten<br>sie den Login-Prozess neu und<br>verwenden sie das neue Passwort.<br>Sie können das neue Passwort<br>sofort verwenden. |

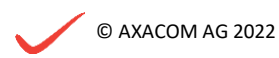